# 受講マニュアル【プラン申込方法・受講方法】

### 優待更新の手続き方法

優待プラン受講中、「申込一覧」の最終月の欄に表示される「優待更新」ボタンよりご継続が可能です。 ※ただし、お手続き時に有効な優待コードをご利用いただく必要があります。

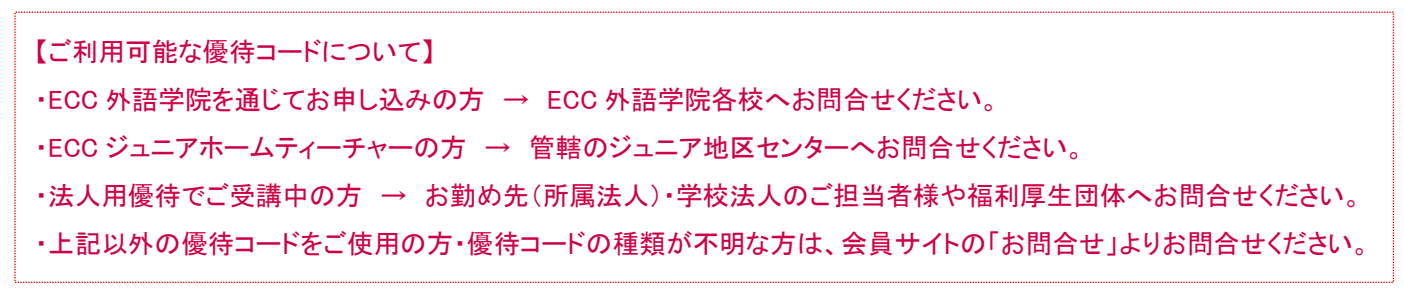

例:優待割引適用期間が 12ヶ月間の優待コードを使用して受講している場合

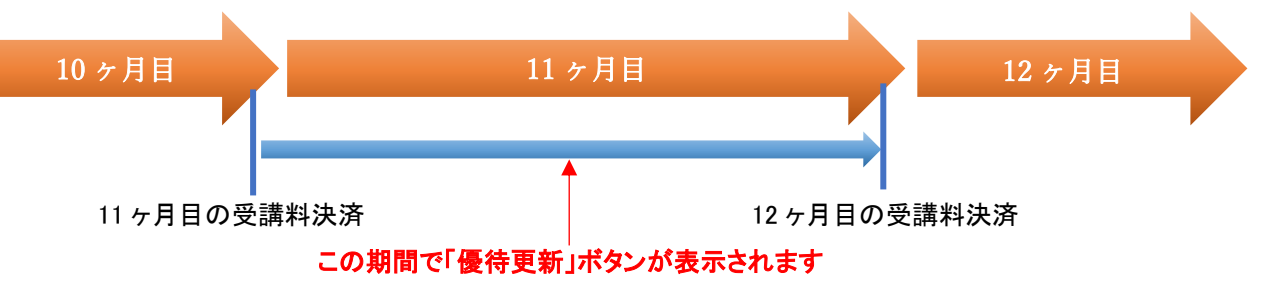

※11ヶ月目の受講料決済後、更新案内のメールが届きますので、ボタンが表示されている期間内にお手続きください。

#### 1.優待更新のお手続き方法

申込ページ内の「申込一覧」を開き、更新可能な受講プラン(「状況」の欄が「予定」になっているプラン)の①「優待更新」 ボタンをクリックします。

◇◆ 申込 ◆◇ 新規申込 申込一覧 言語 (選択なし) く 受講期間 2021/12/10 🔤 ~ 指定条件で検索 11件中 1~11件を表示 50件 🖌 表示 状況 備考 プラン 受講期間 優待が期限切れとなります。優待更新ボタンより期限の延 イタリア語 月2回(+5回)ブラン【フルタイム】 2023/01/10 - 2023/02/09 優待更新 予定 停止 長を行って下さい。 中国語 月2回(+5回)プラン【フルタイム】 2023/01/09 - 2023/02/08 予定  $\widehat{\mathbf{1}}$ 英会話【フィリピン】月8回プラン 2022/12/30 - 2023/01/29 予定 詳細 イタリア語 月2回(+5回)ブラン【フルタイム】 2022/12/10 - 2023/01/09 受講中 詳細

※「受講中」のプランの次の期間が更新に該当する場合に表示されます。

## 2.優待コードの入力

#### 優待確認の画面が表示されます。

2 有効な優待コードを入力し「OK」を押します。手続きを進め、「更新されました」と表示されましたら完了です。

| トップページ                                                              | 予彩 | ◇◆ 優待確。                                                        | ₫ ♦�                                                                    |     |         |    |    |           | ×閉じる                          |
|---------------------------------------------------------------------|----|----------------------------------------------------------------|-------------------------------------------------------------------------|-----|---------|----|----|-----------|-------------------------------|
| <ul> <li>◆◆ 申込 ◆</li> <li>新規</li> <li>言語</li> <li>• 受講期間</li> </ul> | 申込 | 以下の項目に入力後<br>「OKJボタンを押した<br>ご希望のブランをお過<br>* 印のある項目は<br>優待コード * | (「OKJボタンを押してください。     後、各言語の「詳しく見る」をクリックし、     むべださい。     必須入力です。     ② |     | 角英数字]   | •  |    |           |                               |
|                                                                     |    | 11件中 1~11件を表                                                   | 示 50件 ✔表示                                                               |     |         |    |    |           |                               |
|                                                                     | チ  | ラン                                                             | 受講期間                                                                    | 状況  |         |    |    |           | 偏考                            |
| イタリア語 月2回(+5回)プラン【フルタイム】                                            |    |                                                                | 2023/01/10 - 2023/02/09                                                 | 予定  | II A    | 変更 | 停止 | 優待更新      | 優待が期限切れとなります。優待夏<br>長を行って下さい。 |
| 中国語 月2回(+5回)ブラン【フルタイム】                                              |    |                                                                | 2023/01/09 - 2023/02/08                                                 | 予定  | Î¥#     | 変更 | 停止 | G         |                               |
| 英会話【フィリピン】月8回プラン                                                    |    |                                                                | 2022/12/30 - 2023/01/29                                                 | 予定  | ≣¥¥⊞    | 変更 | 停止 | <u>(1</u> |                               |
| イタリア語 月2回(+5回)プラン【フルタイム】                                            |    |                                                                | 2022/12/10 - 2023/01/09                                                 | 受講中 | III III |    |    |           |                               |

| 更新されました。<br>11件中 1~11件を表示 50件 → 表示 |                         |     |         |    |     |  |  |  |  |  |  |  |  |
|------------------------------------|-------------------------|-----|---------|----|-----|--|--|--|--|--|--|--|--|
| プラン                                | 受講期間                    | 抚況  |         |    |     |  |  |  |  |  |  |  |  |
| イタリア語 月2回(+5回)ブラン【フルタイム】           | 2023/01/10 - 2023/02/09 | 予定  | III III | 変更 | 15L |  |  |  |  |  |  |  |  |
| 中国語 月2回(+5回)ブラン【フルタイム】             | 2023/01/09 - 2023/02/08 | 予定  | i¥#8    | 変更 | 停止  |  |  |  |  |  |  |  |  |
| 英会話【フィリピン】月8回プラン                   | 2022/12/30 - 2023/01/29 | 予定  | I FAE   | 変更 | THE |  |  |  |  |  |  |  |  |
| イタリア語 月2回(+5回)ブラン【フルタイム】           | 2022/12/10 - 2023/01/09 | 受講中 | ま¥細     |    |     |  |  |  |  |  |  |  |  |

優待プランのお申込み時には、必ずご優待の期間をご確認ください。

※尚、優待更新ボタン表示期間が過ぎてしまった場合は、改めて会員サイトの「申込」より優待コードを使用してプランの お申込みをお願い致します。

優待コードを使用したお申込み方法は<u>こちら</u>